## **Device management**

Some devices may not be able to authenticate on the Wi-Fi network; for those cases, you will need to register your device and then join the device to TigerNet-Guest.

H-SC students are allowed 5 guest devices that they can manage through an online portal at <u>https://clearpass.hsc.edu/guest</u>. At this portal, log in with your H-SC credentials (without "@hsc.edu").

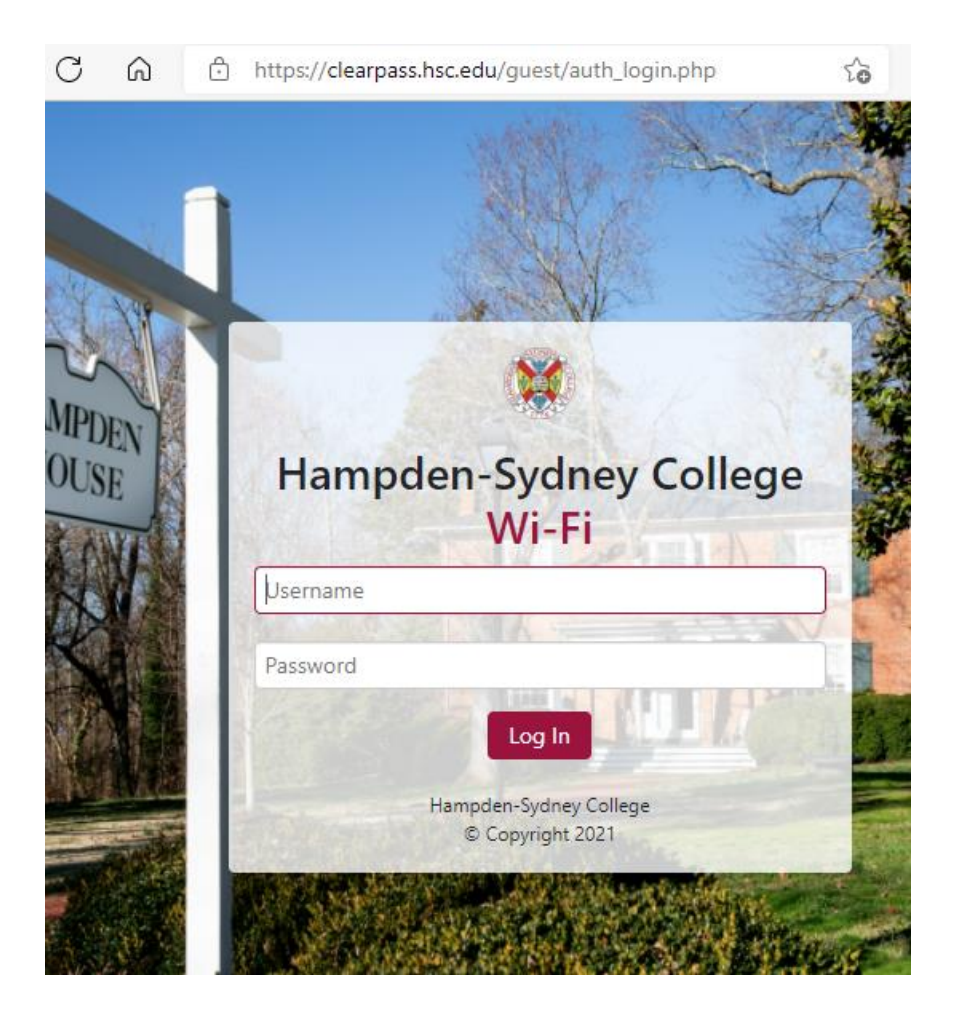

Once logged in you will see the following options:

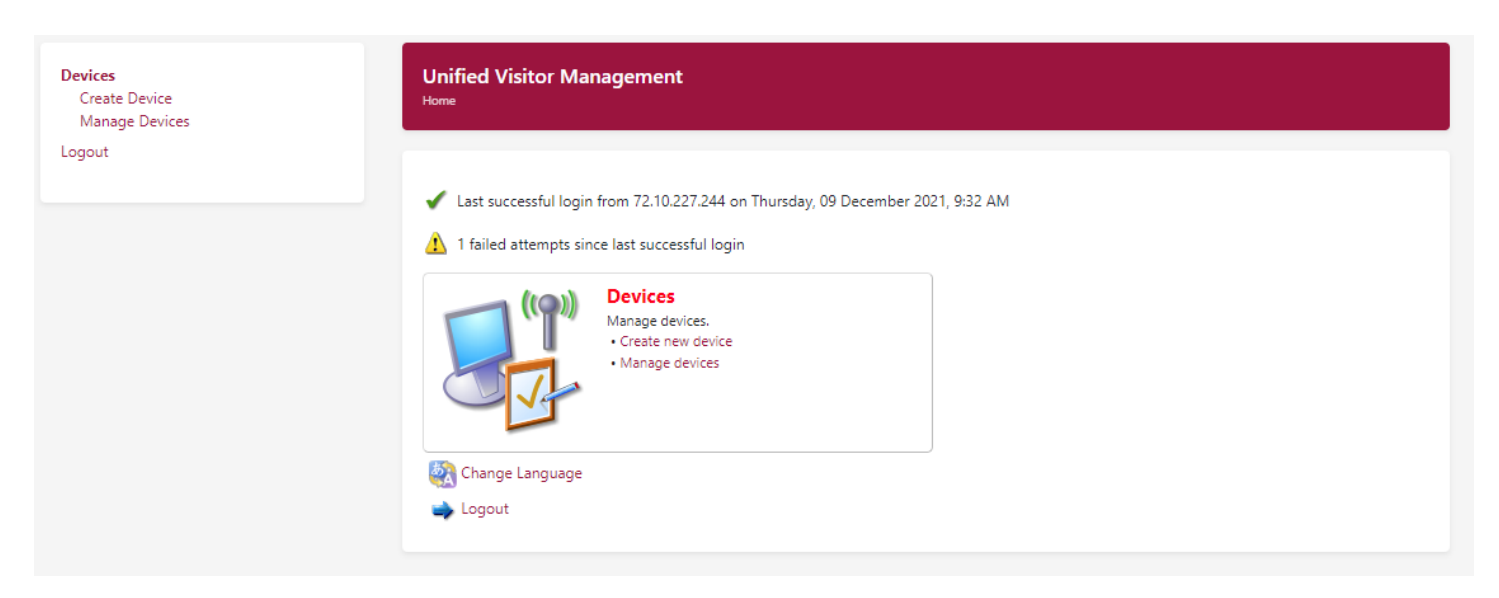

## To add a device, click **Create Device**.

| Devices<br>Create Device<br>Manage Devices | Create Device Home / Devices / Create Device                                                                                                    |
|--------------------------------------------|----------------------------------------------------------------------------------------------------|
| Logout                                     |                                                                                                    |
|                                            | Use this form to register a new device.                                                                                                    |
|                                            | Register HSC Student Device                                                                                                    |
|                                            | * Device Name:                                                                                                    |
|                                            |                                                                                                    |
|                                            | Name of the device.                                                                                                    |
|                                            | * MAC Address:                                                                                                    |
|                                            | MAC address of the device.                                                                                                    |
|                                            | AirGroup:  Enable AirGroup  AirGroup uses device ownership and location information to limit the printers and Apple TVs available to network users. |
|                                            | * Registered By:                                                                                                    |
|                                            | timtest                                                                                                    |
|                                            | gt <sup>10</sup> Create Device                                                                                                    |
|                                            | * required field                                                                                                    |
|                                            | 💏 Manage my devices                                                                                                    |
|                                            |                                                                                                    |

You will need to enter the MAC Address and give the device a Device Name.

- Click here more information on finding your MAC Address

You can also share access with your devices to others by checking the box next to **Enable AirGroup** and then typing the username (Ex., *jdoe*; NOT *jdoe@hsc.edu*) under **Shared With**. You can add multiple usernames here, just separate each one with a comma. You can only share access via AirGroup to other H-SC accounts.

| Create Device | Create Device Home / Devices / Create Device                                                                                               |  |  |  |  |  |
|---------------|----------------------------------------------------------------------------------------------------|--|--|--|--|--|
| Logout        |                                                                                                    |  |  |  |  |  |
|               | Use this form to register a new device.                                                                                                    |  |  |  |  |  |
|               | Register HSC Student Device                                                                                                    |  |  |  |  |  |
|               | * Device Name:                                                                                                    |  |  |  |  |  |
|               | H-SC Test Device                                                                                                    |  |  |  |  |  |
|               | Name of the device.                                                                                                    |  |  |  |  |  |
|               | * MAC Address:                                                                                                    |  |  |  |  |  |
|               | 11:22:33:44:55:66                                                                                                    |  |  |  |  |  |
|               | MAC address of the device.                                                                                                    |  |  |  |  |  |
|               | AirGroup:                                                                                                    |  |  |  |  |  |
|               | Enable AirGroup<br>AirGroup uses device ownership and location information to limit the printers and Apple TVs available to network users. |  |  |  |  |  |
|               | Shared With:                                                                                                    |  |  |  |  |  |
|               | helpdesk                                                                                                    |  |  |  |  |  |
|               | Enter the usernames that will be able to use this device.                                                                                  |  |  |  |  |  |
|               |                                                                                                    |  |  |  |  |  |
|               | timtest                                                                                                    |  |  |  |  |  |
|               | 1 <sup>1</sup> Create Device                                                                                                    |  |  |  |  |  |
|               | * required field                                                                                                    |  |  |  |  |  |

When you are done, click **Create Device** and you will get a **Create New Device Receipt** as confirmation.

| Devices<br>Create Device<br>Manage Devices | Finished Creating Device Home / Devices / Create Device |
|--------------------------------------------|---------------------------------------------------------|
| Logout                                     |                                                         |
|                                            | The device was successfully created.                    |
|                                            | Create New Device Receipt                               |
|                                            | MAC Address:                                            |
|                                            | 11-22-33-44-55-66                                       |
|                                            | Account Status:                                         |
|                                            | Active                                                  |
|                                            | Account Activation:                                     |
|                                            | Tuesday, 14 December 2021, 11:16 AM                     |
|                                            | Account Role:                                           |
|                                            | HSC - Student                                           |
|                                            | Registered By:                                          |
|                                            | timtest                                                 |
|                                            | AirGroup:                                               |
|                                            |                                                         |
|                                            | Ownership:                                              |
|                                            |                                                         |
|                                            | helpdesk                                                |
|                                            | Open print window using template                        |
|                                            | Create another device                                   |
|                                            | Back to devices                                         |
|                                            | 😪 Back to main                                          |

If you go to **Manage Devices**, you can see the device you just created and any other devices you have created. Again, you can only create 5 devices, so if you need to remove a device to meet that quota you can do so here. Simply click on the device and you will be prompted with your options.

| Devices<br>Create Device<br>Manage Devices<br>Logout | Manage Devices<br>Home / Devices / Manage Devices |                  |                  |          |                                      |
|------------------------------------------------------|---------------------------------------------------|------------------|------------------|----------|--------------------------------------|
|                                                      | Use this page to manage your                      | devices.         |                  |          |                                      |
|                                                      | 1 Quick Help                                      |                  | 🛃 Create         |          |                                      |
|                                                      | Filter:                                           |                  |                  |          |                                      |
|                                                      | MAC Address                                       | Device Name      | Created          |          | Sharing                              |
|                                                      | 11-22-33-44-55-66                                 | H-SC Test Device | 2021-12-14 11:16 | helpdesk |                                      |
|                                                      | 😮 Remove 📑 Edit 🎍                                 | Print            |                  |          |                                      |
|                                                      | C Refresh                                         |                  | 1                |          | Showing 1 – 1 of<br>20 rows per page |

Once you are done, click **Logout**.

For any questions, please contact the Hampden-Sydney College Help Desk at 434-223-6373.

## Terms of Use